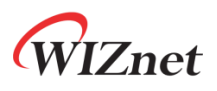

# WizFi360 Application Note - Azure -

Version 1.0.1

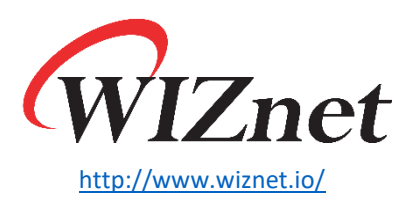

Copyright 2022 WIZnet Co., Ltd. All rights reserved.

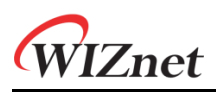

# Contents

| 1 | Document Revision History2 |              |    |
|---|----------------------------|--------------|----|
| 2 | Introdu                    | Introduction |    |
| 3 | MS Azure settings4         |              |    |
| 4 | WizFi360 Commands5         |              |    |
|   | 4.1                        | Network      | .5 |
|   | 4.2                        | Azure        | .6 |
| 5 | Check d                    | ata          | .8 |

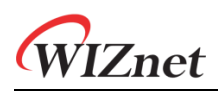

# 1 Document Revision History

| Version    | Date      | Descriptions                                                                      |
|------------|-----------|-----------------------------------------------------------------------------------|
| Ver. 1.0.0 | 180CT2019 | Initial Release                                                                   |
| Ver. 1.0.1 | 04NOV2019 | Modify WizFi360 Azure command example<br>: Publish/Subscribe MQTT Topic for Azure |

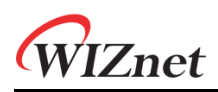

# 2 Introduction

Microsoft Azure 는 Microsoft 의 클라우드 컴퓨팅 서비스입니다. Microsoft Azure 의 서비스에 WizFi360 을 연동하여 데이터를 클라우드로 전송하고, 모니터링 할 수 있습니다.

데이터 통신은 다음과 같은 구조로 이루어집니다.

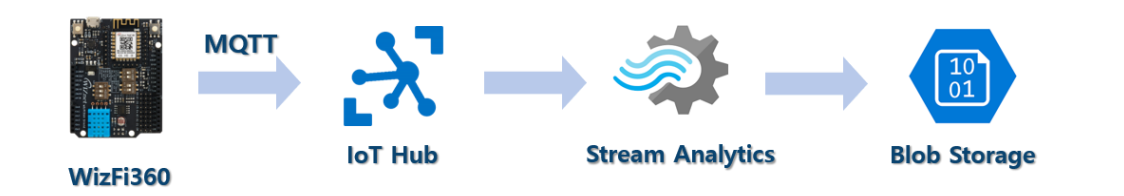

WizFi360 은 IoT Hub 서비스에 연결되어 MQTT 프로토콜을 통해 데이터를 송신합니다. IoT Hub 로 송신된 데이터는 Stream Analytics 를 통해 데이터 저장소인 Blob Storage 로 저장됩니다.

**IZnet** 

## 3 MS Azure settings

먼저 Azure 의 가이드 문서를 따라 환경을 구성합니다.

• 빠른 시작: Azure Portal 을 사용하여 Stream Analytics 작업 만들기

Azure 계정이 없다면 체험 계정으로 가입 후, Azure portal 로 접속하여 가이드 문서를 참조하여 아래 단계들에 대한 설정을 진행합니다.

- 입력 데이터 준비: IoT hub 및 IoT 디바이스
- Blob Storage 만들기: 데이터 저장소
- Stream Analytics 작업 만들기
- 작업 입력 구성: 입력 데이터 설정
- 작업 출력 구성: 출력 데이터 설정
- 변환 쿼리 정의
- IoT 시뮬레이터 실행: <u>WizFi360 으로 대체</u>
- Stream Analytics 작업 시작 & 출력 확인

<Note> '입력 데이터 준비' 단계에서, WizFi360 AT command 에서 사용할 데이터를 기억해 둡니다.

- IoT hub 이름
- IoT 디바이스 ID
- IoT 디바이스 기본 키

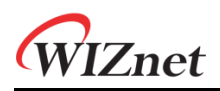

## 4 WizFi360 Commands

먼저 네트워크 설정을 진행한 다음, Azure 서비스에 연동하여 데이터를 전송합니다. Azure 연결 설정 시 이전 단계에서 기억한 인스턴스들을 사용합니다.

## 4.1 Network

#### 1. Set WiFi Station mode

AT+CWMODE\_CUR=1 // station mode

Response:

OK

## 2. Set DHCP enable

AT+CWDHCP\_CUR=1,1 // DHCP enable on Station mode

Response:

ОК

## 3. Get possible WiFi AP List for WizFi360 connection

AT+CWLAP

Response:

```
+CWLAP : (3,"ssid",-57,"mac address",1,1) // encryption method, ssid, rssi, mac address, channel, wps
```

## 4. Connect to WiFi AP

AT+CWJAP\_CUR="ssid","password"

Response:

WIFI CONNECTED

WIFI GOT IP

## 5. Query WizFi360 device's IP address

AT+CIPSTA\_CUR?

Response:

+CIPSTA\_CUR:ip:"192.168.10.13"

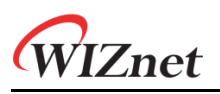

+CIPSTA\_CUR:gateway:"192.168.10.1"

+CIPSTA\_CUR:network:"255.255.255.0"

OK

## 4.2 Azure

## 1. Azure 연결 설정

AT+AZSET="iothub\_name","device\_id","device\_key"

Response:

OK

## 2. MQTT Topic 설정

AT+MQTTTOPIC="device\_id}/messages/events/","devices/{device\_id}/messages/devicebound/ #"

EX)

AT+MQTTTOPIC="devices/testDevice/messages/events/","devices/testDevice/messages/devicebound/ #"

Response:

OK

## Note:

MQTT Topic 은 Azure IoT hub 에 정의된 규칙을 따릅니다.

 Reference: <u>Communicate with your IoT hub using the MQTT protocol: Using the</u> <u>MQTT protocol directly (as a device)</u>

## 3. Azure 에 연결

AT+AZCON

Response:

CONNECT

OK

## 4. Publish data

AT+MQTTPUB="{"deviceId":"WizFi360","temperature":28.16,"humidity":46.04}"

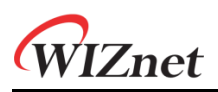

## Response:

OK

## Note:

Publish 데이터는 어떤 형태라도 가능하지만, Azure 가이드의 Stream Analytics 에서 작업 입력 구성 설정 중 이벤트 serialization 형식이 기본 JSON 형태이므로 맞춰 주어야 합니다.

Note:

데이터를 Publish 할 때 Stream Analytics 가 실행 중이어야 Storage 로 데이터가 전달됩니다.

WIZnet

# 5 Check data

마지막으로 Azure Portal 에 접속하여 이전 단계에서 전송한 데이터를 확인합니다.

Azure Stream Analytics 의 작업 출력으로 구성했던 Storage 서비스 메뉴로 진입하면 WizFi360 으로부터 수신한 데이터를 아래 그림과 같이 확인할 수 있습니다.

Azure portal 을 통해 다음 경로로 이동합니다.

- 홈 > 스토리지 계정 > (계정 이름) 컨테이너 > container1
- blob 선택 후 Blob 편집 탭으로 이동

| 0_e9e                           | 5bb2af1ba45399f0c1875c8f7a59e_1.json                                                                                                    | × |  |  |  |
|---------------------------------|----------------------------------------------------------------------------------------------------|---|--|--|--|
| 📙 저장                            | : ¥ 취소 ⊻ 다운로드 乙 새로 고침 📔 🏛 삭제                                                                                                    |   |  |  |  |
| 개요                              | 스냅샷 Blob 편집 SAS 생성                                                                                                    |   |  |  |  |
| 1<br>2<br>3<br>4<br>5<br>6<br>7 | <pre>{"messageId":1, "deviceId": "WizFi360-EVB", "temperature":28.14, "humidity":62.34, "EventProcessedUtcTime": "2019-10-15T00:34:12.50928142", "PartitionId":1, "EventEnqueuedUtcTime<br/>{"messageId":1, "deviceId": "WizFi360-EVB", "temperature":27.25, "humidity":63.09, "EventProcessedUtcTime": "2019-10-15T00:34:22.48235482", "PartitionId":1, "EventEnqueuedUtcTime<br/>{"messageId":1, "deviceId": "MizFi360-EVB", "temperature": 26.84, "humidity": 63.09, "EventProcessedUtcTime": "2019-10-15T00:34:22.48235482", "PartitionId":1, "EventEnqueuedUtcTime<br/>{"messageId":1, "deviceId": "MizFi360-EVB", "temperature": 26.47, "humidity": 65.43, "EventProcessedUtcTime": "2019-10-15T00:34:22.48242852", "PartitionId":1, "EventEnqueuedUtcTime<br/>{"messageId":1, "deviceId": "WizFi360-EVB", "temperature": 24.42, "humidity": 65.43, "EventProcessedUtcTime": "2019-10-15T00:34:22.4955452", "PartitionId":1, "EventEnqueuedUtcTime<br/>{"messageId":1, "deviceId": "WizFi360-EVB", "temperature": 24.62, "humidity": 65.73, "EventProcessedUtcTime": "2019-10-15T00:34:52.49555512", "PartitionId":1, "EventEnqueuedUtcTime<br/>{"messageId":1, "deviceId": "WizFi360-EVB", "temperature": 23.57, "humidity": 67.73, "EventProcessedUtcTime": "2019-10-15T00:35:02.51362282", "PartitionId":1, "EventEnqueuedUtcTime<br/>{"messageId":1, "deviceId": "WizFi360-EVB", "temperature": 23.57, "humidity": 67.73, "EventProcessedUtcTime": "2019-10-15T00:35:02.51362282", "PartitionId":1, "EventEnqueuedUtcTime<br/>{"messageId":1, "deviceId": "WizFi360-EVB", "temperature": 23.57, "humidity": 67.73, "EventProcessedUtcTime": "2019-10-15T00:35:02.51362282", "PartitionId":1, "EventEnqueuedUtcTime<br/>{"messageId":1, "deviceId": "WizFi360-EVB", "temperature": 23.57, "humidity": 67.73, "EventProcessedUtcTime": "2019-10-15T00:35:02.51362282", "PartitionId":1, "EventEnqueuedUtcTime<br/>{"messageId":1, "deviceId": "WizFi360-EVB", "temperature": 23.57, "humidity": 67.73, "EventProcessedUtcTime": "2019-10-15T00:35:02.51362282", "PartitionId":1, "EventEnqueueUtcTime<br/>{"messageId":1, "deviceId": "WizFi360-EVB", "temperature</pre> |   |  |  |  |
|                                 |                                                                                                    |   |  |  |  |
|                                 |                                                                                                    |   |  |  |  |
|                                 |                                                                                                    |   |  |  |  |
|                                 |                                                                                                    |   |  |  |  |
|                                 |                                                                                                    |   |  |  |  |
|                                 |                                                                                                    |   |  |  |  |
|                                 |                                                                                                    |   |  |  |  |
|                                 | 》비디모기 Json V                                                                                                    |   |  |  |  |

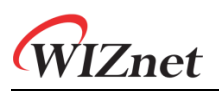

# **Copyright Notice**

Copyright 2022 WIZnet Co., Ltd. All Rights Reserved.

Technical Support: <a href="https://forum.wiznet.io/">https://forum.wiznet.io/</a>

Document: https://docs.wiznet.io/

Sales & Distribution: <u>mailto:sales@wiznet.io</u>

For more information, visit our website at <a href="http://www.wiznet.io/">http://www.wiznet.io/</a>